## VPN接続マニュアル ~Windows版~

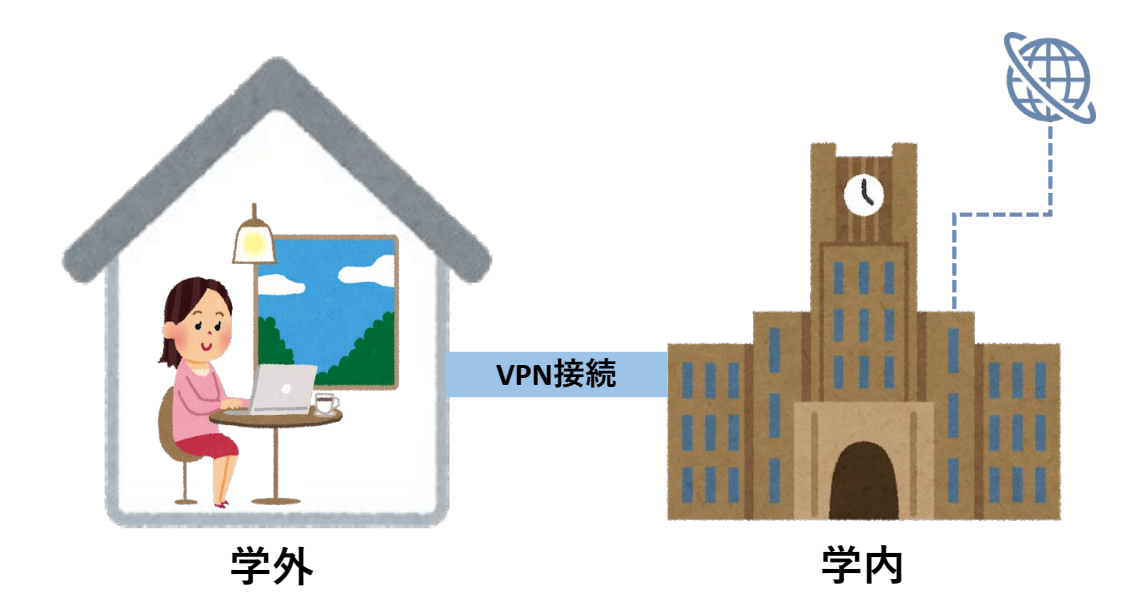

VPN(Virtual Private Network)接続により、

学外の端末から仮想的に学内のネットワーク環境にアクセスすることが出来ます。 VPN接続をすることで、名古屋学院大学限定の公開サイトを閲覧出来ます。

2021年度04月版

目次

《目次》

| <u> .接続ソフトのダウンロード</u>        | ••••• | 3ページ  |
|------------------------------|-------|-------|
| <u>  .インストール</u>             | ••••• | 7ページ  |
| <u>III.VPN接続方法</u>           | ••••• | 9ページ  |
| <u>IV.VPN終了方法</u>            | ••••• | 11ページ |
| <u> V.接続出来ない時の対処法</u>        | ••••• | 12ページ |
| <u> VI.電子ジャーナル・データベースの利用</u> | ••••• | 14ページ |
|                              |       |       |

※初めてVPNを利用される方は、 「I.接続ソフトのダウンロード」から順に行ってください。

※24生以降に配付したPC、2020年度以降に斡旋販売したPCには、 既にソフトがインストールされています。 対象のPCをお持ちの方は「Ⅲ.VPN接続方法」から行ってください。

※本説明はwin10の利用例になります。 ご使用の端末のバージョンにより、画像や手順が異なる場合がございます。

I.接続ソフトのダウンロード 《注意事項》 ・学内のネットワークではダウンロード出来ません。学外のネットワーク(自宅など)で行ってください。 ・ブラウザは、 「 Internet Explorer(インターネットエクスプローラー)」をご利用ください。 【I-①】 「Internet Explorer(インターネットエクスプローラー)」を起動します。 こちらを利用してください。 こちらは使用しないでください。 ※アイコンがよく似ています。 注意してください。 Internet Explorer Microsoft Edge (インターネットエクスプローラー) (マイクロソフトエッジ)

※インターネットエクスプローラーが見つからない場合は以下を行ってください。

①タスクバーの検索欄にIEと入力します。②「InternetExplorer」が表示されますので、クリックして開きます。

| Google | 最も一致する検索結果              |                   |
|--------|-------------------------|-------------------|
|        | Internet Explorer ווליק | <b>⊘</b> クリックします。 |
|        |                         |                   |
|        | ,∕⊂ ie                  | ❶「IE」と入力します。      |

【I-②】 CCSを開き、IDとパスワードを入力してログインします。

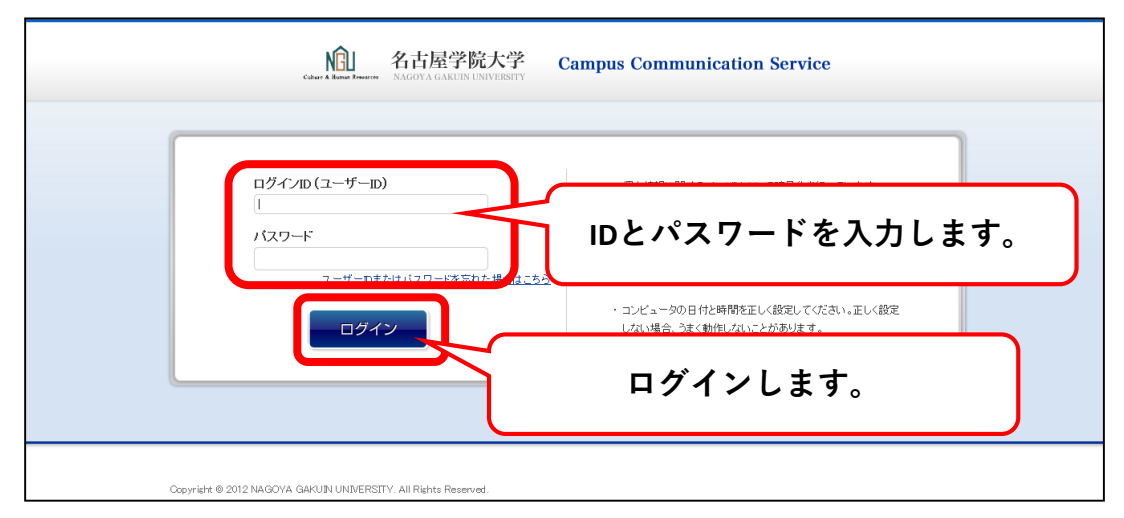

【丨- ③】CCSトップページ下部にある

「電子ジャーナル・データベース(学外からVPNで利用)」をクリックします。

| E Ford                                                              | 1797-2日月 2012/10/20 11:1958<br>学修支援 個人情報各種設定 キャリ                                | 599日表明ませ、<br>・ <u>550年3月</u><br>7就職                               |                                              | A CAR                    |
|---------------------------------------------------------------------|---------------------------------------------------------------------------------|-------------------------------------------------------------------|----------------------------------------------|--------------------------|
| 未回答のアンケー                                                            | <u>-トがあります</u>                                                                  | and a contract of the second                                      |                                              | -                        |
|                                                                     |                                                                                 | 行                                                                 | i事スケジュール 年間スケジュール                            | A State                  |
| 3 <u>デ−少表現花;</u><br>★ 該計学人門                                         | (1718年) (720日)<br>: 辖506<br>: 辖201                                              | 1 <u>2016</u><br>2 <u>基礎英語2</u><br>3 <u>回時論入!!</u>                | 1723(N) 1724(A)                              |                          |
|                                                                     |                                                                                 |                                                                   |                                              |                          |
| <u>創立50周年記念カレッジプング『LOOK FORWAI</u><br>ゼミ/授業/プログ <u>NGUクラブブログ</u> i- | D <u>~未来をともこ』   2020年度学年暦(学)</u><br>Loungeブログ   瀬戸キャリアセンターブロ                    | <ul> <li></li></ul>                                               | <u>履修要項ダウンロード(学部)</u> 学術情報センターブログ            | <u>NGUホームページ</u>         |
| 葉論しおりん。名古屋学院大学連書一にない。 中国コミュニケーションプログロの一番子ジャーナ                       | <sup>2</sup> - <del>プラッツオーム <i>*</i>- ジート 教育学習セン</del><br>ル・データベース(学外からVP Nで利用) | <u>ターブログ</u>   <u>名古屋学院大学 大</u><br>EBSCO HOST( <u>ここ</u> から直接利用可) | <u>学院プログ   キリスト教センター</u><br>  スクールバス時刻表   無線 | <u>-ブログ</u><br>LAN利用可能場所 |
|                                                                     |                                                                                 | 20年度シラバス(大学院) マイクロ                                                |                                              | <u>amsアブリダウンロード</u>      |
| D1-LAW.COM                                                          | BLI OLOUTUUSONA I .                                                             | 2020年度子午后(八子阮2 1 517                                              | <u></u>                                      |                          |
| Copyright © 2012 2000 MeCOVA 644                                    | 子ジャーナル・デー                                                                       | タベース(学外)カ                                                         | <b>いらVPNで利用」</b>                             |                          |
|                                                                     | をクリ                                                                             | ックします。                                                            |                                              |                          |

【I-④】「VPN接続プログラムのダウンロードはこちらから」をクリックします。

| 学外から利用可能な電子ジャーナル・データベース                                                             |     |
|-------------------------------------------------------------------------------------|-----|
| VPN接続をすることによって、<br>学内でのみ利用可能なデータベースを学外からでも利用することができます。<br>クリックしま                    | ます。 |
| VPN接続プログラムのダウンロードはこちらから                                                             |     |
| ※VPN接続プログラムのダウンロードはIE (Internet Explorer) でおこなってください<br>マニュアル(Windows版) マニュアル(Mac版) |     |

※学内のネットワークからはダウンロード出来ません。 ダウンロードしようとすると以下のようなエラー画面が表示します。 以下のような画面が表示される場合は、学外のネットワークに接続してください。

|          | https://vpn.nau.ac.jp/                             | - 0 検索 | - B X<br>タマ 品☆簡 (8) |
|----------|----------------------------------------------------|--------|---------------------|
| G Google | Al)名吉屋学院大学キャンパスコミュ 🤗 このページを表示できません 🛛 🗙 📑           |        |                     |
| ファイル(F)  | 編集(E) 表示(V) お気に入り(A) ツール(T) ヘルプ(H)                 |        |                     |
|          |                                                    |        |                     |
|          |                                                    |        |                     |
|          | $70^{\circ}$ $x^{\circ}$ $t = -x^{\circ}$ $t + 1/$ |        |                     |
|          | このハーンを衣示でさません                                      |        |                     |
|          | ・ Web アドレス https://von nou ac ip が正しいが確かめてください     |        |                     |
|          | ・ Bing でこのサイトを検索                                   |        |                     |
|          | <ul> <li>ページを更新</li> </ul>                         |        |                     |
|          |                                                    |        |                     |
|          | ● 詳細情報                                             |        |                     |
|          |                                                    |        |                     |
|          | 接続の階級を修正                                           |        |                     |
|          |                                                    |        |                     |

【I-⑤】以下画面のように「CCSのID」と「CCSのパスワード」を入力し、 「Login」をクリックします。

|      | Login                                                      |                                                      |
|------|------------------------------------------------------------|------------------------------------------------------|
|      | Please enter your username and password.                   |                                                      |
|      | GROUP: NGU_VPN ✓<br>USERNAME: CCSのID<br>Passcode CCSのパスワード | ❶それぞれ入力します。<br>USERNAME:CCSのID<br>Passcode:CCSのパスワード |
| ※こちら | <b>Login ⊘クリッ</b><br>のパターンもあります。                           | クします。                                                |
| 3    | Login                                                      |                                                      |
|      | Please enter your username and password.                   |                                                      |
|      | USERNAME: CCSのID<br>Passcode CCSのパスワード                     |                                                      |
|      | Login                                                      |                                                      |

【I-⑥】「Download for Windows」をクリックします。

| cisco                  | SSL VPN Service              |                                                      |                     |
|------------------------|------------------------------|------------------------------------------------------|---------------------|
|                        | () (Hip/ V]                  | Unowne                                               | User:b0502 [Logost] |
| 🔊 Home 🧕 🥹             | AnyConnect Secure M          | ability Client                                       |                     |
| 🕖 Web Applications 🛛 🥹 |                              |                                                      |                     |
| 9 Browse Networks 🛛 🥹  |                              |                                                      |                     |
| MayConnect 🧕           | AnyConney                    | at Secute Mobility Client Download                   |                     |
|                        | AnyConned                    | Croccule mobility cheft Download                     | 1                   |
|                        | INTERVICE SERVICE CONTRACTOR |                                                      |                     |
|                        |                              |                                                      |                     |
|                        |                              |                                                      |                     |
|                        |                              | Download for Window                                  | vs」を                |
|                        |                              | クリックします                                              |                     |
|                        |                              |                                                      |                     |
|                        |                              | Description Core and Venert Net to Mediate Class and | _                   |
|                        |                              | Deminate date Part connect date a money deals and    |                     |
|                        |                              | Download for Windows                                 |                     |
|                        |                              |                                                      |                     |
|                        |                              | Instructions                                         |                     |
|                        |                              |                                                      |                     |

#### 【Ⅰ-⑦】「保存▼」の「▼」をクリックし、「名前を付けて保存」をクリックします。

| vpn.ngu.ac.jp から anyconnect- | <b>win-4.8.01090-core-vpn-webdeploy-k9.exe</b> (8.77 MB) を実行または保存しますか?<br>題を起こす可能性があります。 | 実行(R) | 保存(S) | ٥¢ | 保存(S)<br>名前を付けて保<br>保存して実行(R | ·存(A) |
|------------------------------|------------------------------------------------------------------------------------------|-------|-------|----|------------------------------|-------|
|                              |                                                                                          |       |       | T  | 0                            | 0     |
| ※   この種類の<br>表示された           | ファイルはPCに問題を起こす可能性があり<br>場合でもファイルの保存は大丈夫です。                                               | ます」   | ٤     | C  |                              |       |

【1-⑧】保存先を「デスクトップ」に指定し、「保存」をクリックします。

| 5名则2117(铼仔                                           |                  |              |               | ~       |
|------------------------------------------------------|------------------|--------------|---------------|---------|
| → 、 个 ■ > PC > デスクトップ >                              |                  | v v ,        | ) デスクトップの検索   |         |
| 整理 - 新しいフォルダー                                        |                  |              |               | 0       |
| ₩ £05v                                               | 9                | 種類           | サイズ           |         |
| ▲OneDrive ● ● 「テスクトッフ                                | /04 14:42        | ファイル フォルダー   |               |         |
|                                                      | /20 14:52        | ショートカット      | з кв          |         |
| ジリックしよ 9                                             | O /20 14:51      | ショートカット      | 3 KB          |         |
|                                                      | 4/02 16:22       | ショートカット      | 3 KB          |         |
| Triguest States                                      | 2019/02/15 21:07 | インターネット ショート | 1 KB          |         |
| PowerPoint                                           | 2020/02/20 14:52 | ショートカット      | 3 KB          |         |
|                                                      | 2020/02/20 14:51 | ショートカット      | 3 KB          |         |
| シードレクチャー ジャイント                                       | 2019/03/19 13:44 | ショートカット      | 2 KB          |         |
| > 歴ビデオ 🌮 名古屋学院大学 公式サイト                               | 2020/03/05 9:56  | インターネット ショート | 1 KB          |         |
| > 🎝 ミュージック                                           |                  |              |               |         |
| > ≝_ ローカル ディスク (C                                    |                  |              |               | 0 休仔」 を |
| ● ネットワーク                                             |                  |              | Ь             |         |
| · · · · · · · · · · · · · · · · · · ·                |                  |              | 1             | リツンしより。 |
| ファイル名(N): anyconnect-win-4.8.01090-core-vpn-webdeplo | oy-k9.exe        |              | $\overline{}$ |         |
| ファイルの種類(T): アプリケーション (*.exe)                         |                  |              |               | ~       |
|                                                      |                  |              |               |         |
|                                                      |                  |              | 197510 + 101  | tr II   |

【I-⑨】 [ダウンロードが完了しました]と表示されたら インターネットエクスプローラー右上の「★」をクリックして画面を閉じます。

| <ul> <li>         ・</li> <li>         ・</li></ul>                                                                                                    | CSCOE+/portal.html<br>)<br>)(A) ツール(T) ヘルプ(H)<br>PAN 創 学情内でのパソコンの使い方 創 名古屋学院大学<br>SSL VPN Service | - me c 検索<br>2クリック                                           | します。                  |
|----------------------------------------------------------------------------------------------------|---------------------------------------------------------------------------------------------------|--------------------------------------------------------------|-----------------------|
| Home 🥹                                                                                                    |                                                                                                   | Browse                                                       | User:b0052 [Logout]   |
| Web Applications         Image: Constraint of the second second seco |                                                                                                   | Download & Install Download Automatic Provisioning           |                       |
|                                                                                                    | Download Cisco Any                                                                                | Connect Secure Mobility Client and install it on your comput | ier.                  |
| <b>①</b> 「ダウ                                                                                                    | ンロードが完了しまし                                                                                        |                                                              | ことを確認します。             |
| anyconnect-v                                                                                                    | vin-4.8.01090-core-vpn-webdeploy-k9.exe のダウンロードが完了しまし                                             | .た。 実行(R) フォルダーを開く(P) ダウン                                    | ンロードの表示(V) × 弐 150% ▼ |

【I-⑩】デスクトップ画面にダウンロードしたファイルが表示されていたら、ダウンロードは完了です。

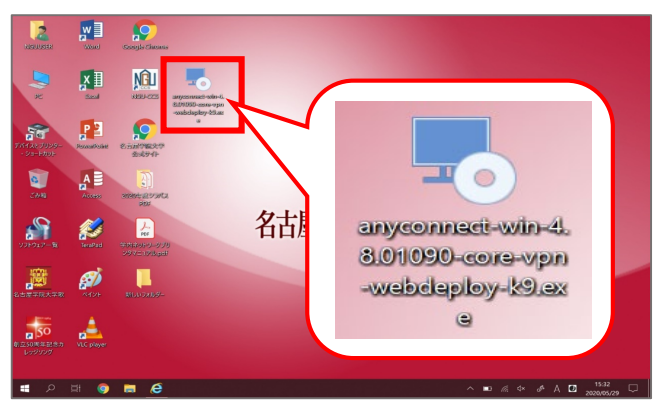

### Ⅱ.インストール

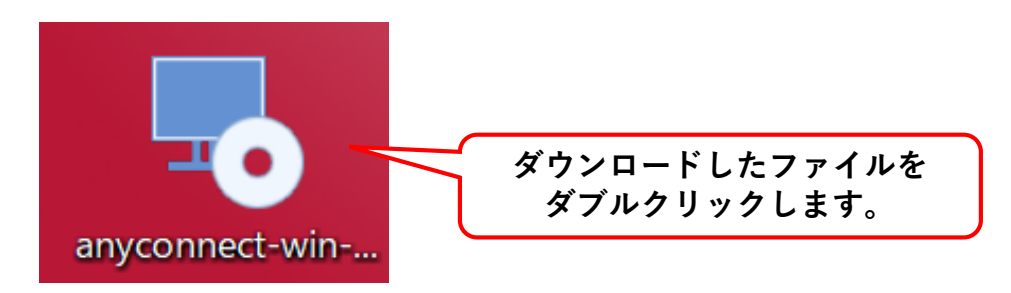

【II-②】インストーラが起動したら「Next>」をクリックします。

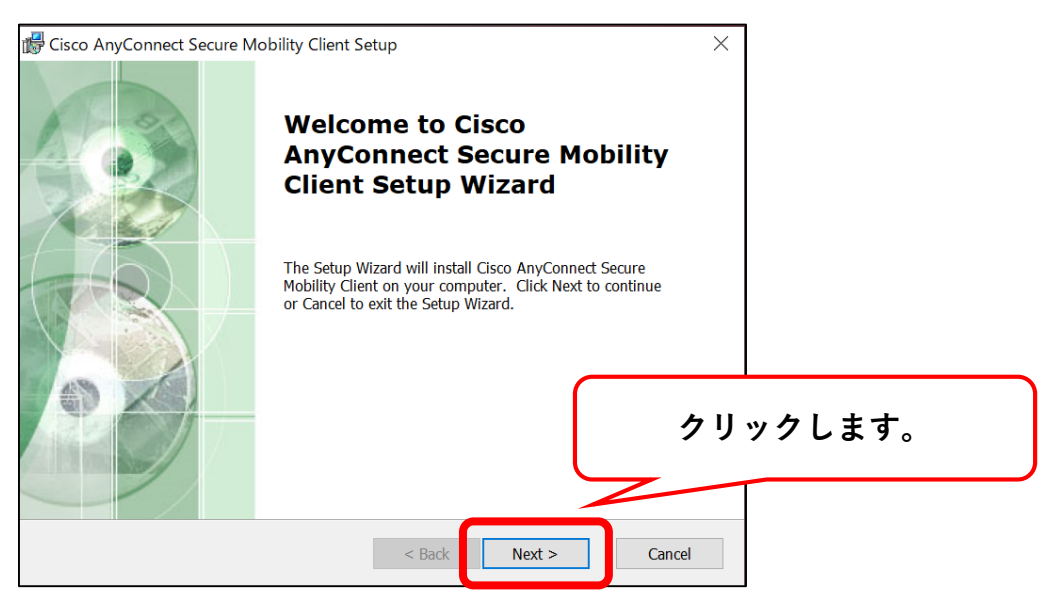

【II-③】「I accept the terms in the License Agreement」を選択し、「Next >」をクリックします。

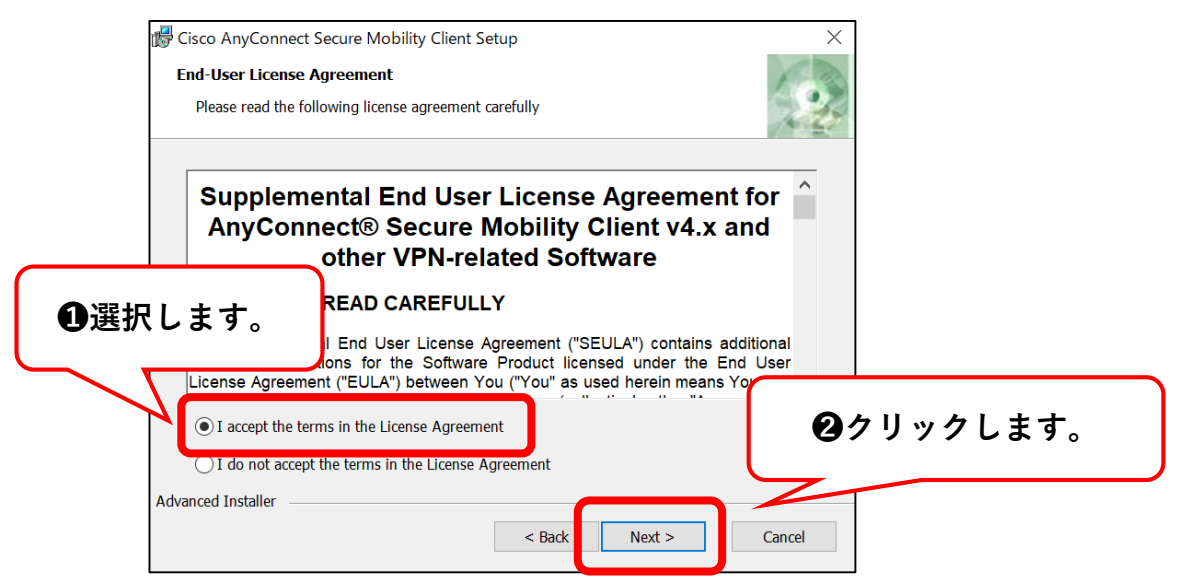

#### 【II-④】 [Install]をクリックしてインストールを開始します。

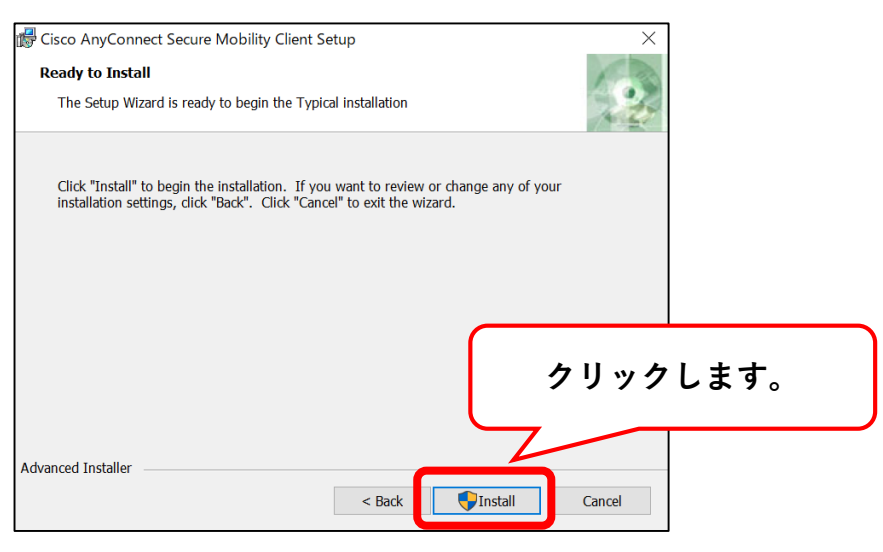

【Ⅱ-⑤】「はい」をクリックします。

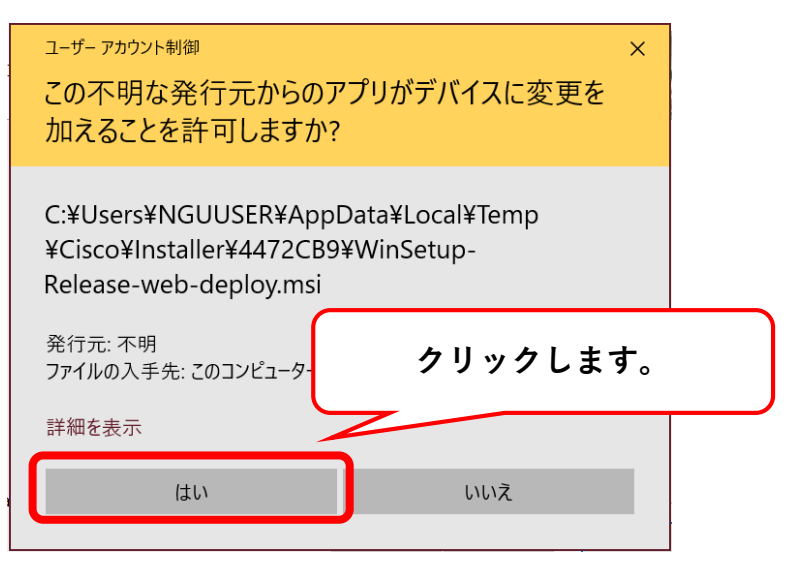

【II-⑥】「Finish」をクリックします。 これでインストールは完了です。

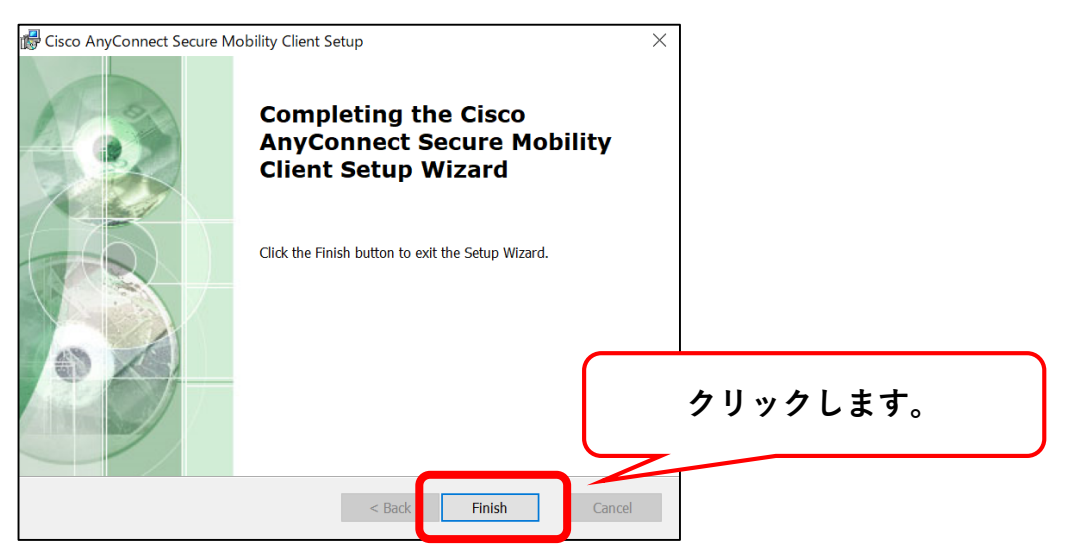

## Ⅲ.VPN接続方法

#### 《初めてVPNを接続する場合》

【III-①】デスクトップ左下の「スタートボタン」をクリックします。 [Cisco]フォルダ内の[Cisco AnyConnect Secure…]をクリックして起動します。

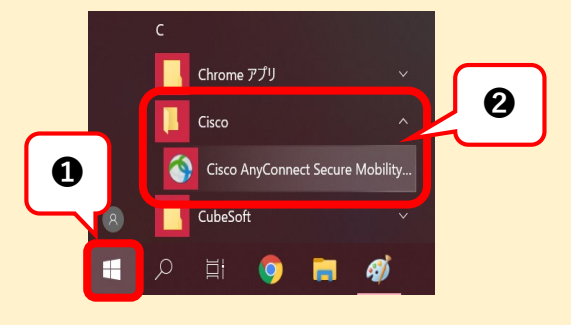

【III-②】以下画像のように「vpn.ngu.ac.jp」と入力し、[Connect]をクリックします。

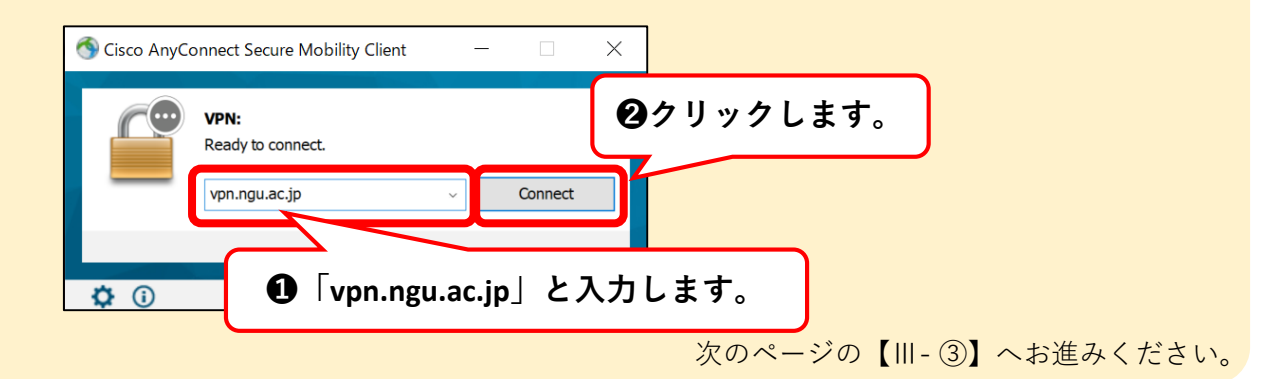

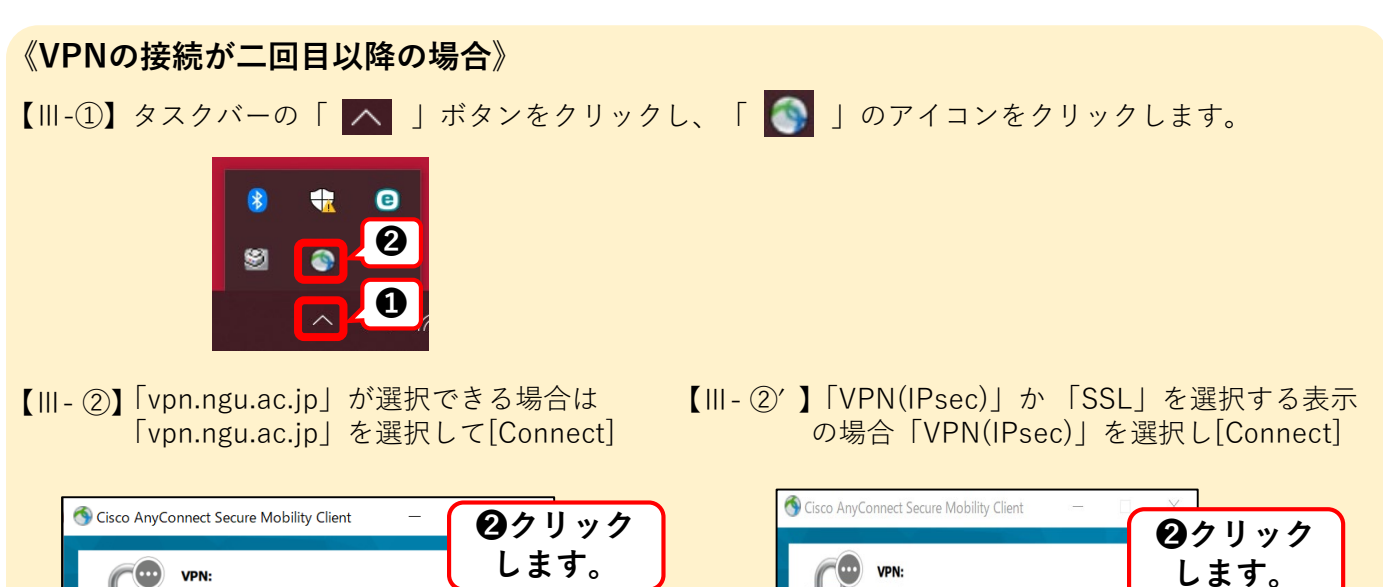

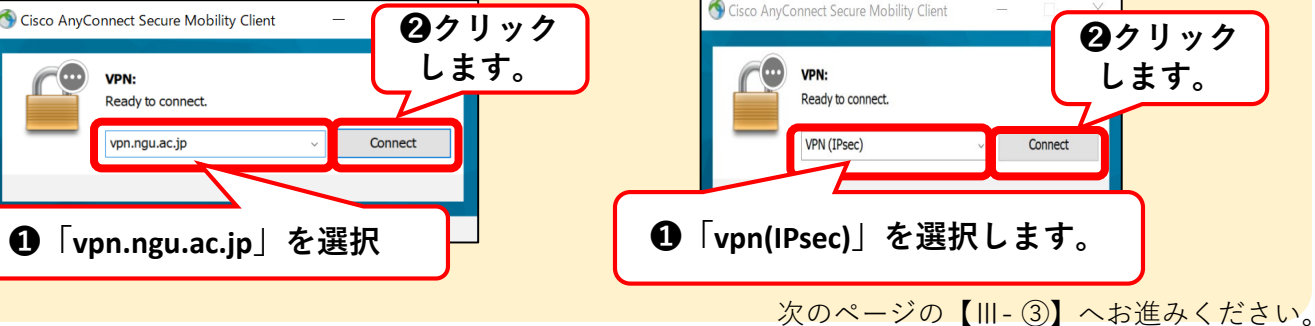

【III-③】以下画面のように入力し、「OK」をクリックします。 認証に成功すると接続が開始されます。

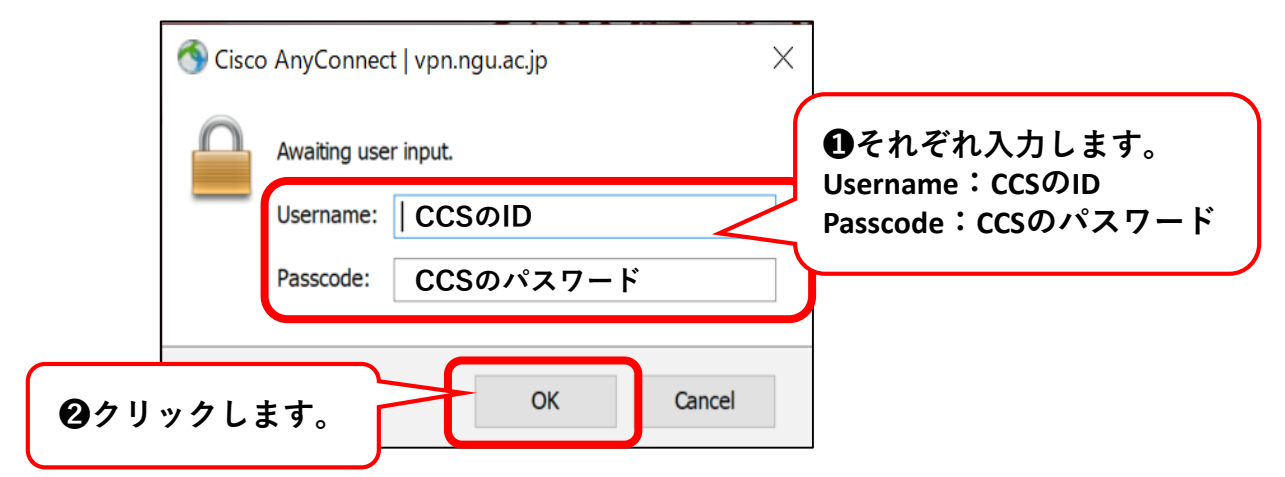

【III-④】「 🚮 」のアイコンにカーソルを重ねます。 「Connected」と表示されれば接続は成功です。

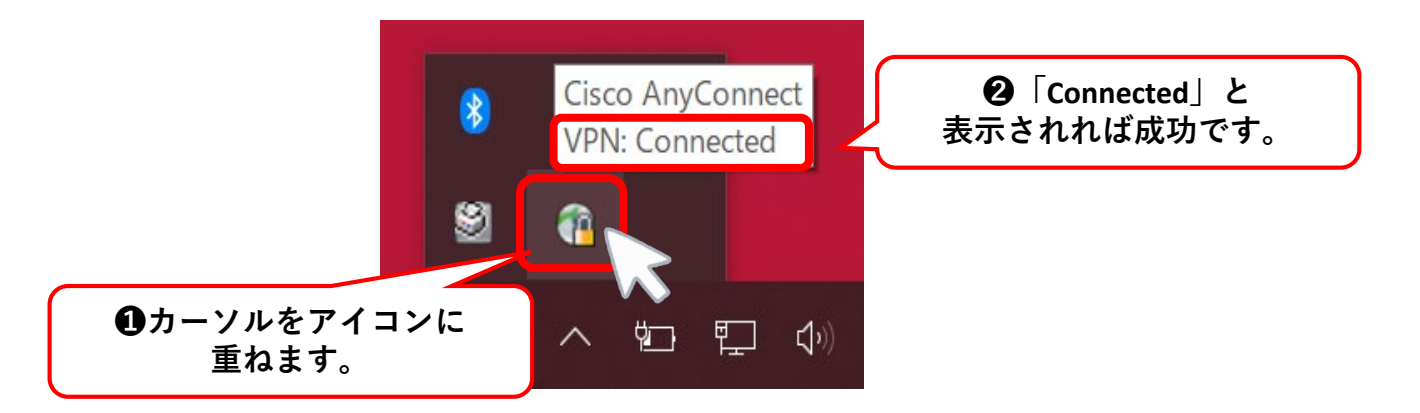

※以下のような画像が表示されることもあります。 このような画像が表示された時も成功しています。

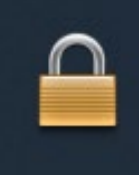

Cisco AnyConnect Connected: vpn.ngu.ac.jp

Cisco AnyConnect Secure Mobility Client

《注意事項》
 利用後は、必ずVPNの接続を終了してください。
 VPNの終了方法は、「IV.VPN終了方法(11ページ)」をご覧ください。

### Ⅳ.VPN終了方法

#### VPN利用後は、必ずVPNの接続を終了してください。

【IV-①】タスクバーの「 🔼 」ボタンをクリックし、「 🂽 」のアイコンをクリックします。

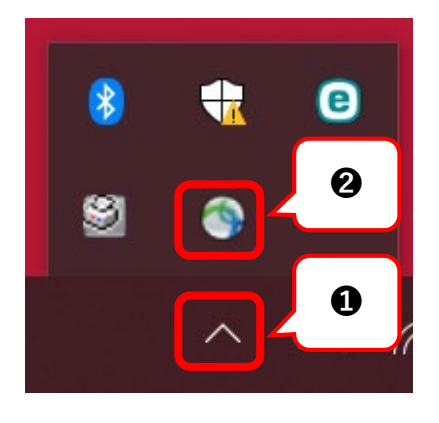

【IV-②】「Disconnect」をクリックし、VPNの接続を切断します。

| 🕙 Cisco AnyC | onnect Secure Mobility Client                        | _ |            | Х    | ] |          |  |
|--------------|------------------------------------------------------|---|------------|------|---|----------|--|
|              | VPN:<br>Connected to vpn.ngu.ac.jp.<br>vpn.ngu.ac.jp | ~ | Disconnect |      |   | クリックします。 |  |
| 00:00:33     |                                                      |   | 1          | IPv4 |   |          |  |
| <b>¢</b> ()  |                                                      |   |            |      |   |          |  |

【IV-③】「×」ボタンをクリックし、終了します。

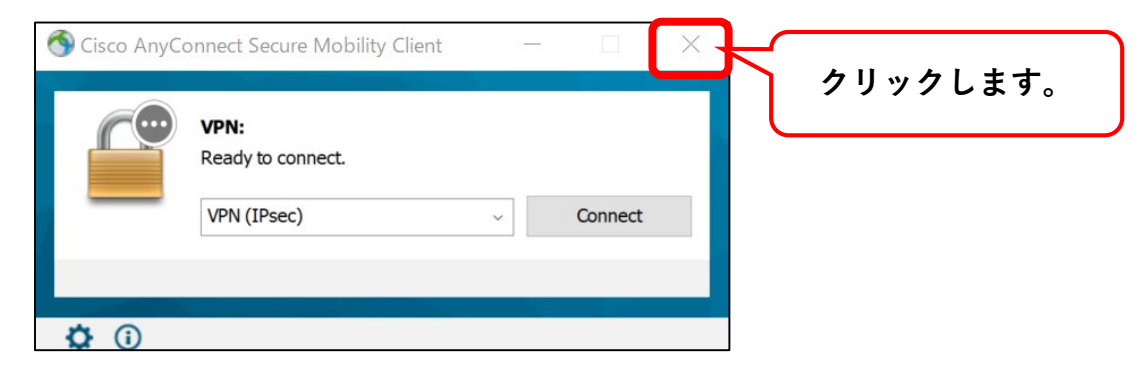

## V.接続出来ない時の対処法

※接続時に「VPN(SSL)」が選択できず「vpn.ngu.ac.jp」と表示されている場合はこの対処法は使えません

使用されるネットワーク環境によっては、VPN接続時に「Connected」と表示されても 「電子ジャーナル・データベース」にアクセス出来ないことがあります。 対処方法を以下に記載します。

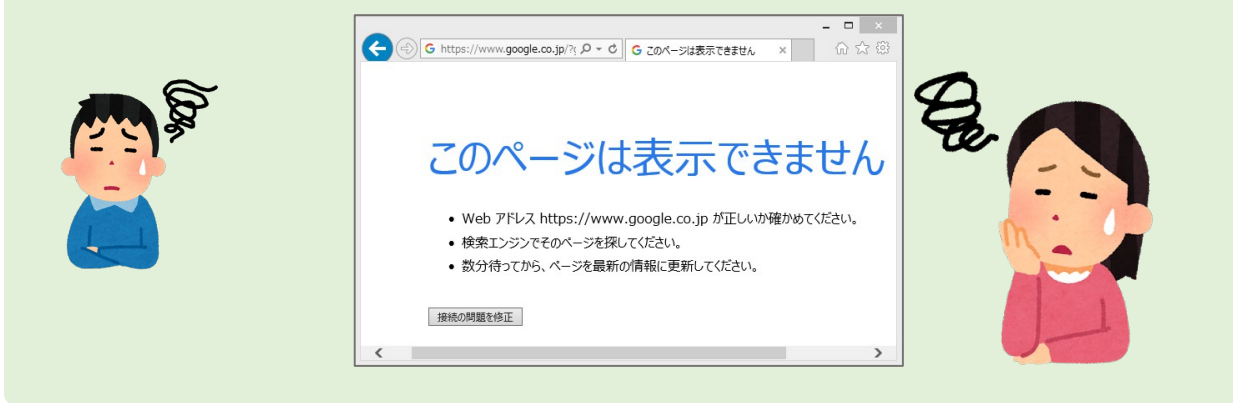

【IV-①】タスクバーの「 🔼 」ボタンをクリックし、「 💽 」のアイコンをクリックします。

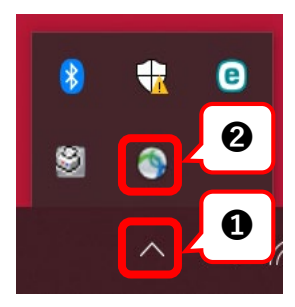

【IV-②】「Disconnect」をクリックします。

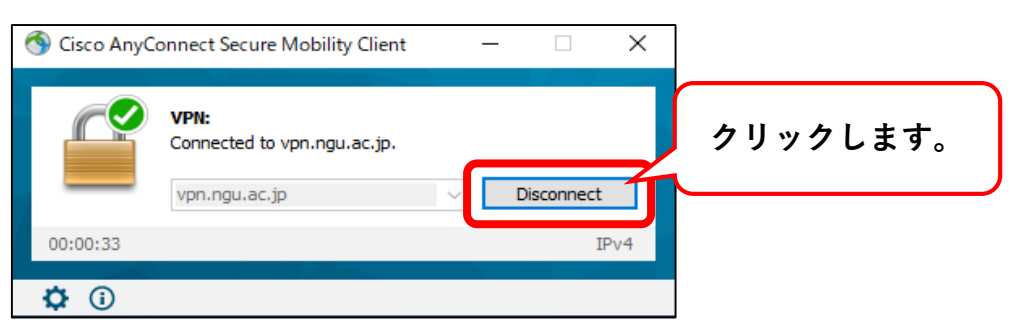

【IV-③】タスクバーの「 🔼 」ボタンをクリックし、「 🂽 」のアイコンをクリックします。

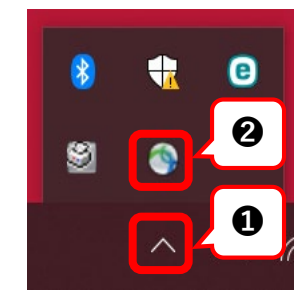

【IV-④】「 🔽 」をクリックし、「VPN(SSL)」を選択後、「 Connect 」をクリックします。

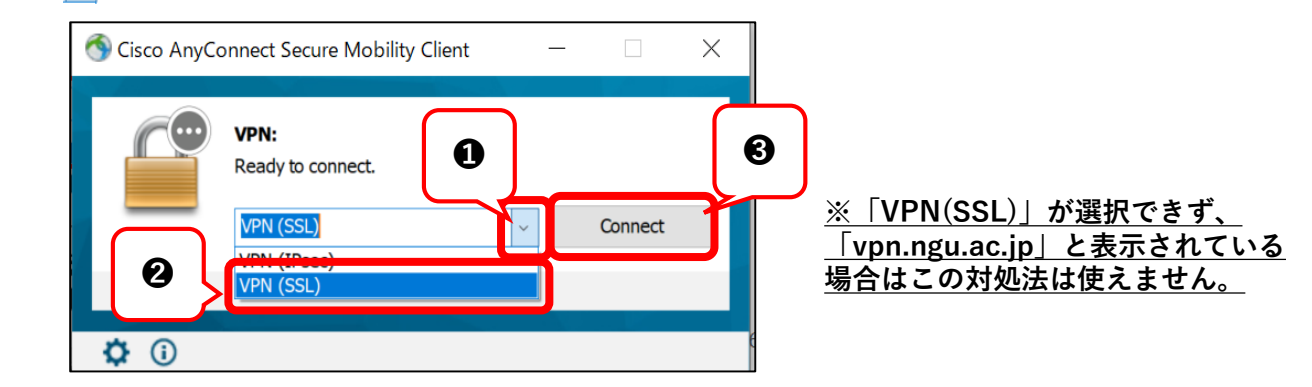

【III-⑤】「 🚮 」のアイコンにカーソルを重ね、「Connected」と表示されるか確認します。

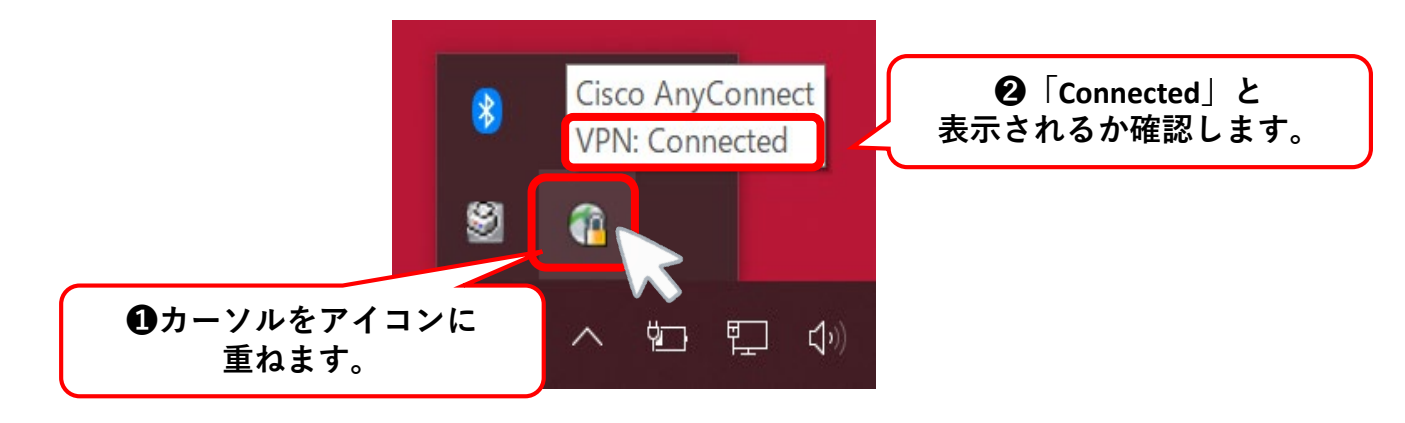

※または以下のような画像が表示されることもあります。

| <b>Cisco AnyConnect</b><br>Connected: vpn.ngu.ac.jp<br>Cisco AnyConnect Secure Mobility Client |  |
|------------------------------------------------------------------------------------------------|--|
| - 16 - 19 - 19 - 19 - 20 - 20 - 20 - 20 - 20 - 20 - 20 - 2                                     |  |

【IV-⑥】「ブラウザ」を開いてウェブサイトに接続出来るかご確認ください。

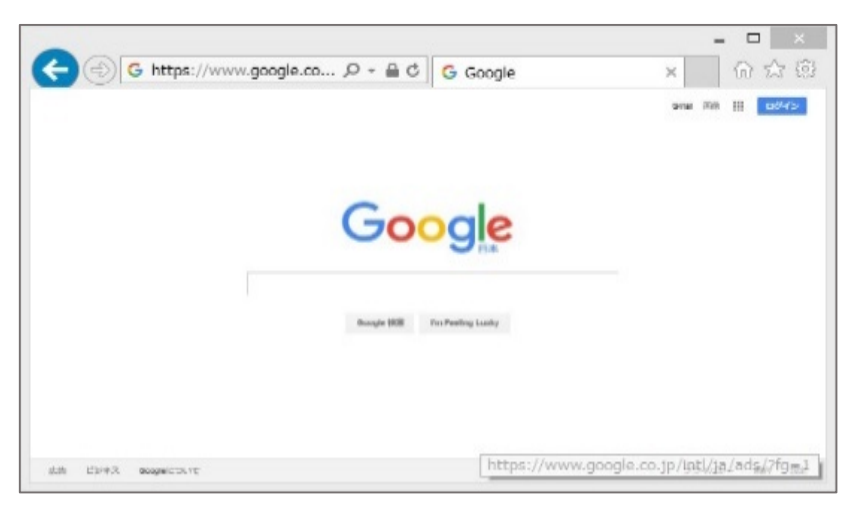

### Ⅵ.電子ジャーナル・データベースの利用

利用可能な電子ジャーナル・データベースの一覧を表示するには、以下の2通り方法があります。

(1)CCSから開く

(2)図書館のホームページから開く

#### 《(1)CCSから開く場合》

- 【VI-①】VPNに接続します。 接続方法は、<u>「III.VPN接続方法(9ページ)」</u>をご覧ください。
- 【VI-②】IEを起動後CCSを開きます。 トップページー番下の「電子ジャーナル・データベース(学外からVPNで利用)」をクリックします。

| ー<br><u>初立50周年記念カレッジアング『LOOK FORWARD〜未来をともこ』   2020年度学年暦(学部)   時間割ダウンロード(学部)</u>   履修要項ダウンロード(学部)   <u>NGUホームペー)</u><br>ざ <u>2/授業/ブログ</u>   <u>NGUクラブブログ   i-Loungeプログ</u>   瀬戸キャリアセンターブログ   名古屋キャリアセンターブログ   学術情報センターブログ | 21         |
|----------------------------------------------------------------------------------------------------|------------|
| <u>課題におりん 名古屋学院大学連載→ログート シーゴーいいまーム 00~31 トー教育学習センタープログ │ 名古屋学院大学 大学院プログ</u> │ <u>キリスト教センタープログ</u> │                                                                                                    |            |
| 中国コミュニケーションプログ 電子ジャーナル・データベース(学外からVPNで利用) EBSCO HOST(ニニから直接利用可)   スクールバス時刻表   無線LAN利用可能場所                                                                                                    |            |
| <u> 2020年度シラバス(大学院) マイクロンプ Teams マイクロンプ Teams フリダウンロー 2020年度シラバス(大学院) マイクロンプ Teams マイクロンプ Teams アブリダウンロー</u>                                                                                                    | - <u>P</u> |
| ンステム変更に伴う各種設定変更について   配付」                                                                                                    |            |
|                                                                                                    | _          |
| Copyright © 2012-2020 「電子ジャーナル・データベース(学外)からVPNで利用」<br>をクリックします。                                                                                                    |            |

【VI-③】.利用したいデータベースのタイトルをクリックしてください。

| <u> </u>                                                      |                                                               | 利用可能なナーダハースの一見                                                                               |  |  |  |  |
|---------------------------------------------------------------|---------------------------------------------------------------|----------------------------------------------------------------------------------------------|--|--|--|--|
| , , ,                                                         | -X94FW                                                        | [                                                                                            |  |  |  |  |
|                                                               | Business Source<br>Premier                                    | 経済・経営関係領域を網羅する全文収録データベース                                                                     |  |  |  |  |
|                                                               | Regional Business<br>News                                     | 米国内の地域ビジネスに関する出版物の全文を総合的に収録したデータベース(毎日更新される)                                                 |  |  |  |  |
|                                                               | Econlit                                                       | 経済学に関する文献の書誌情報を提供するデータベース。Academic Search Premier、Business Source Premierのフ<br>ルテキストへ自動的にリンク |  |  |  |  |
|                                                               | PsycINFO                                                      | ○・・・・・・・・・・・・・・・・・・・・・・・・・・・・・・・・・・・・                                                        |  |  |  |  |
| <u>EBSCOhost</u>                                              | Library, Information<br>Sciences &<br>Technology<br>Abstracts | 図書館学・情報科学関連分野のデータベース                                                                         |  |  |  |  |
|                                                               | American Doctoral<br>Dissertations                            | アメリカの大学で受理された博士論文のデータベース                                                                     |  |  |  |  |
|                                                               | ERIC                                                          | アメリカ教育省が作成している教育学の抄録データベース                                                                   |  |  |  |  |
|                                                               | MEDLINE                                                       | NLM 国立医学図書館による、医学研究において必須の書誌データベース                                                           |  |  |  |  |
|                                                               | MLA International<br>Bibliography                             | 1963年以降の言語学・文学関係の文献情報が索引まで検索可能                                                               |  |  |  |  |
| Academic C                                                    | ) neFile                                                      | 学術誌から一般誌・新聞・報告書・ビデオなど18,000タイトル、全文掲載は 5,600 タイトル収録                                           |  |  |  |  |
| General On                                                    | eFile                                                         | 大衆誌・娯楽誌・業界誌・ファッション・家庭・児童・スポーツ・旅行など14,900 タイトル、全文掲載は4,100タイトル収録                               |  |  |  |  |
| Virtural Refen                                                | ence Library                                                  |                                                                                              |  |  |  |  |
| SpringerLink                                                  |                                                               | Springer                                                                                     |  |  |  |  |
| ScienceDirect                                                 |                                                               | Enutry が提供 タイトルをクリックしてください。                                                                  |  |  |  |  |
| Cambridge Jou                                                 | umals Online                                                  | Cambridge Univers                                                                            |  |  |  |  |
| Taylor & Franc                                                | is                                                            | Taylor & Francis発                                                                            |  |  |  |  |
| Nature Content on Demand                                      |                                                               | Nature, Nature開連誌の全文が閲覧可能<br>利用論文教に制限がありますので、抄録を確認し必要な論文のみ閲覧してください                           |  |  |  |  |
| Literature Online                                             |                                                               | 86万点以上の文学作品のフルテキストに加え、文学専門雑誌の全文記事、作家の詳細情報、文献情報等を収録す<br>16 英米文学のデータベース                        |  |  |  |  |
| <u>Literature Onli</u>                                        |                                                               | 1<br>日 経BP社発行の 雑誌バックナンバー 記事                                                                  |  |  |  |  |
| <u>Literature Onli</u><br>日経BP記事様                             | <u> 索サービス</u>                                                 | 日経BP社発行の雑誌バックナンバー記事                                                                          |  |  |  |  |
| <u>Literature Onli</u><br>日経BP記事検<br>メディカルオン・                 | <u>索サービス</u><br>ライン                                           | 日経BP社発行の雑誌バックナンバー記事<br> 医学文献の全文データを提供                                                        |  |  |  |  |
| <u>Literature Onli</u><br>日経BP記事検<br>メディカルオン・<br>EBSCOhost eB | i索サービス<br><u>ライン</u><br>Book collection                       | 旧経営P社発行の雑誌バックナンバー記事<br>医学文献の全文データを提供<br>電子書籍サイト                                              |  |  |  |  |

## 《注意事項》 利用後は、必ずVPNの接続を終了してください。 VPNの終了方法は、「IV.VPN終了方法(11ページ)」をご覧ください。

- 【VI- **①**】VPNに接続します。 接続方法は、<u>「Ⅲ.VPN接続方法(9ページ)」</u>をご覧ください。
- 【VI- **2**】本学図書館ホームページの「電子資料」タブをクリックします。 名古屋学院大学 図書館 ホームページ: <u>https://www.ngu.jp/library/</u>

《(2)図書館のホームページから開く場合》

| NACOX (GAULIN UNIVERSITY<br>名古屋学院大学 図書館<br>学術情報センター | e 大雪<br>HOME 利用案内               | <sup>2</sup> 公式HP <b>夏</b> 図音館について 曲 カレンダー Q 交遣アクセス<br>所蔵資料 電子資料                              |
|-----------------------------------------------------|---------------------------------|-----------------------------------------------------------------------------------------------|
| 重要なお知らせ<br><u>【一般利用者</u>                            | (卒業生、高校生を含む)の資格へ]2020年9月18日要新   |                                                                                               |
| ✔ 蔵書検索                                              | まとめて検索                          | 「電子資料」をクリックします。                                                                               |
| 威音侠琬                                                | Q 使 茶<br>● 藍豊株園の使い方<br>● 証拠株園 印 | 法資料業 開選日 10:30~17:00 詳細<br>ひびの 開銀日 10:00~17:00 詳細                                             |
| マイライプラリ<br>- NGU 学生・教職員専用システム -                     | o CCSにログインして、マイライブラリへ ep        | <ul> <li>湖戸 開銀日 9:15~18:30 字内</li> <li>建築</li> <li>交通アクセス</li> <li>会古夏学院大学 図音館について</li> </ul> |

【VI-⑤】.「電子書籍」または、「電子ジャーナル・データベース」をクリックします。

| NACOTA CAMULIN UNIVERSITY<br>名古屋学院大学図書館<br>宇宙情報センター | ▲★₹43.5017 単間線について 単カレンダー 0 23.774.2<br>「雪之聿笹」またけ、「雪子ジャーナル・データベーフ」を |
|-----------------------------------------------------|---------------------------------------------------------------------|
| HOME > 電子資料                                         | 「電」音編」よたは、「電」ンペークル・クル・クレック」を                                        |
| 电丁貝科                                                | <ul> <li>NGU Discoveryのご案内(字外資料もよどので検索)</li> </ul>                  |
| ♥ 電子曹華                                              | ◎ 電子ジャーナル・データベース ◎ その他                                              |

【VI-④】以下のように一覧が表示されます。 利用したい「データベース名|をクリックします。

| 電子書籍                                                                                                    |                        |                       |                          |                   |        |
|----------------------------------------------------------------------------------------------------|------------------------|-----------------------|--------------------------|-------------------|--------|
| データベース名                                                                                                  | 公開範囲                   | 制限                    | NGU<br>Discovery<br>検索対象 | 操作参考              |        |
| <mark>●ジャパンナレッジ</mark><br>百科事典・録書・週刊エコノミスト・東洋文庫など学術サイトを重積した日本語の知識<br>データベースを一括検索                         | 学内のみ                   | 1                     | 0                        | <b>-9</b> 参考      |        |
| 伊 Maruzen eBook Library<br>日本語文献の電子書語。語学・リハビリテーション関係図書、地球の歩き方、新国史大年<br>表雑誌「発達」「東洋経済新板/通刊東洋経済」のバックナンバーを収録 | 学内のみ                   | 1タイトルに<br>つさ1または<br>3 | 。<br>このよ                 | <b>₽</b> ≢<br>うなマ | <br>   |
| ■ <mark>EBSCOhost eBook Collection</mark><br>洋書約3,500ダイトルを収録。マクミラン発行の多読本                                 | 学内のみ<br>▼              | $\overline{\ }$       | VPN接                     | 続で利               | 用出来ます。 |
| <mark>ロ <u>Gale Virtual Reference Library</u><br/>Gale Group刊行の参考図書をeBook形式で提供</mark>                    | 学内のみ<br><mark>▼</mark> | 1                     |                          |                   | 学内のみ   |
| ■ <u>Literature Online (LION)</u> 8世紀から現代までの多くの文字( 作家の詳細情報、文献情報等を次<br>クリックします                            | 」を                     |                       |                          |                   |        |

# 《注意事項》 利用後は、必ずVPNの接続を終了してください。 VPNの終了方法は、「IV.VPN終了方法(11ページ)」をご覧ください。